Bangla Shasya Bima - Kharif 2020

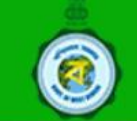

# Bangla Shasya Bima

Register

Login

Faq

Department of Agriculture, Govt. of West Bengal

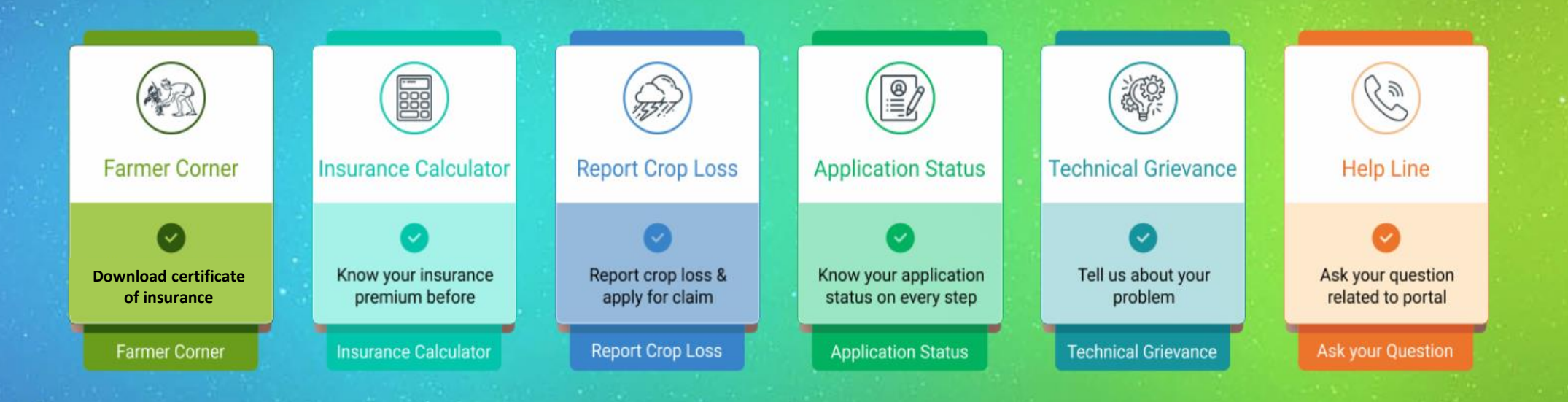

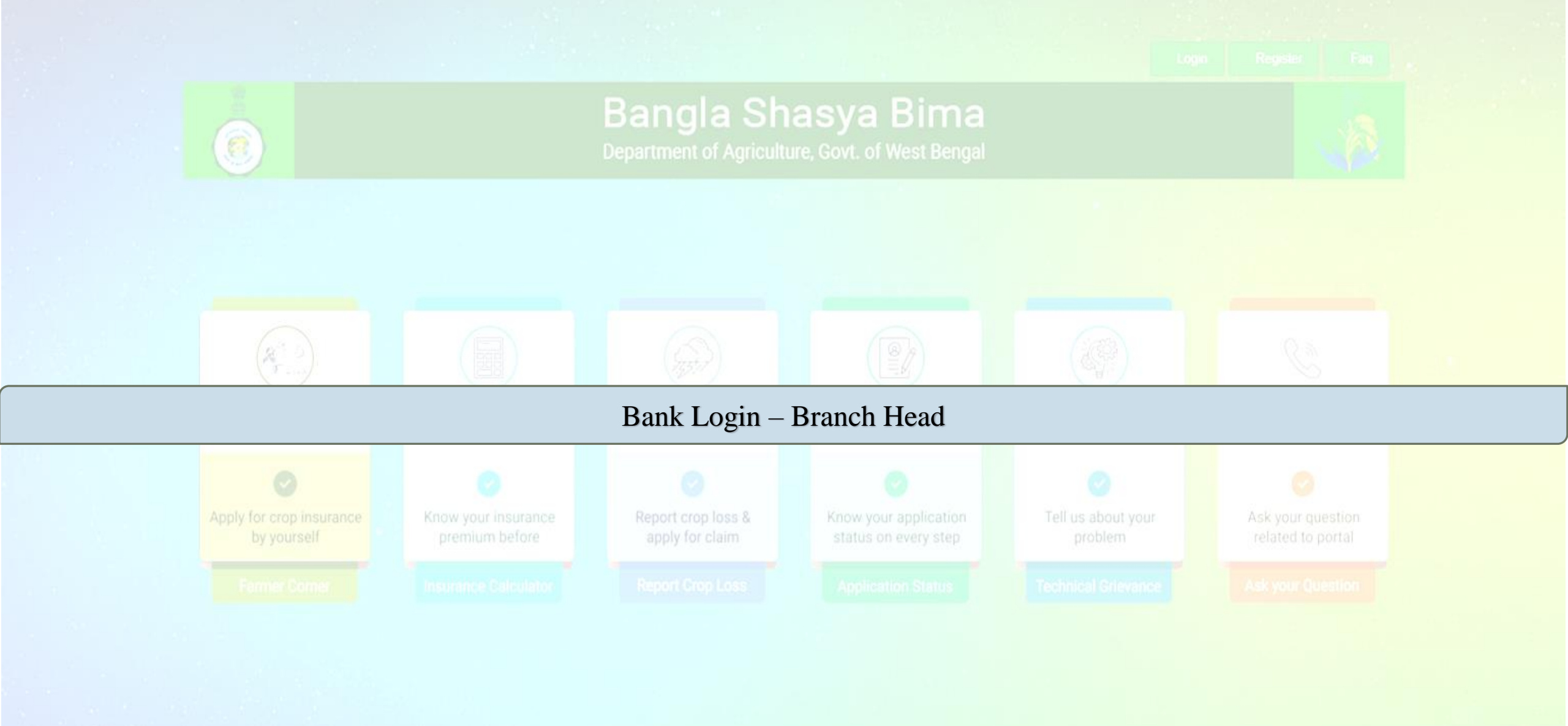

## Select Season Kharif and Session 2020 before login with your user Id and password

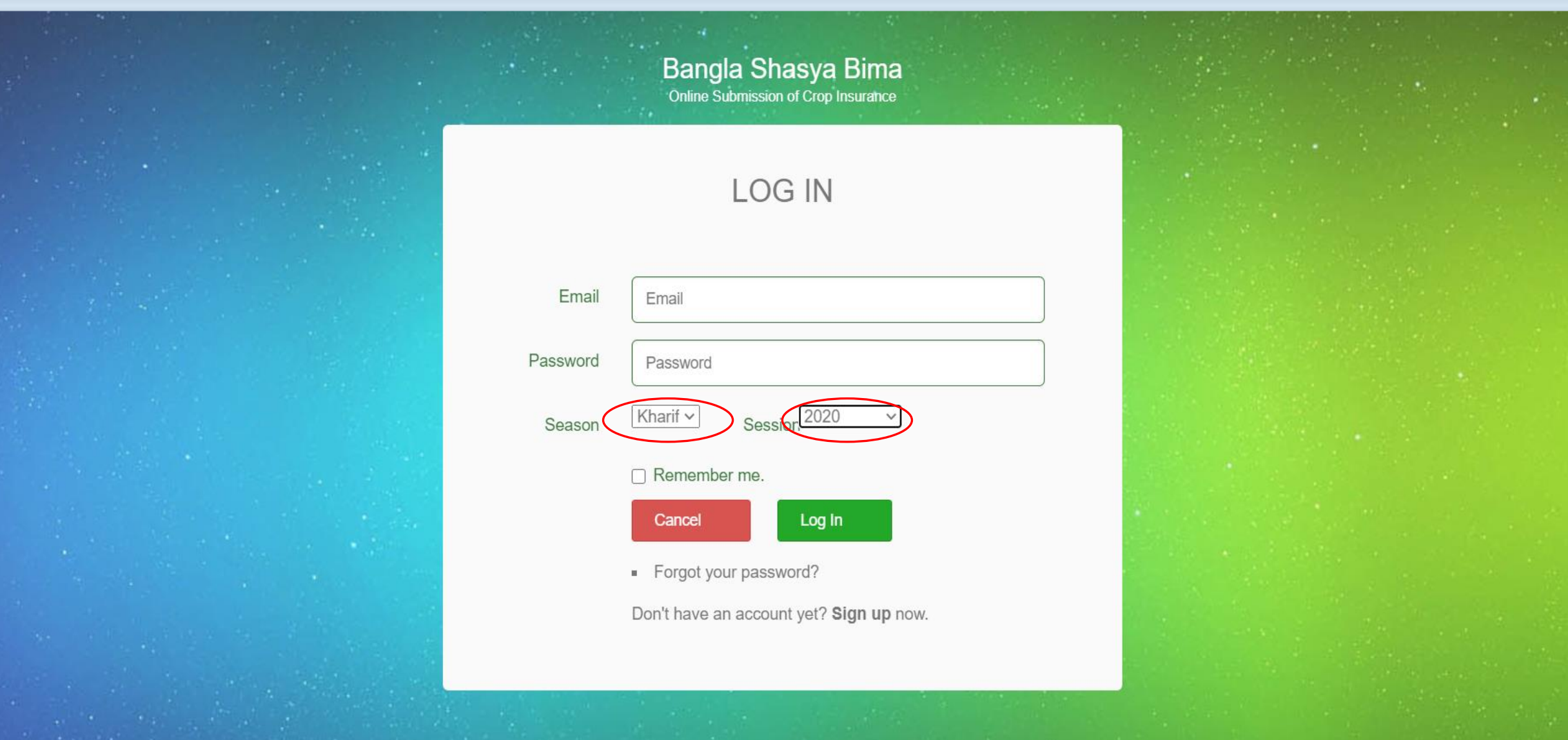

|                                                 | KASHINAGAR 0                    |                                                        | 0        |                   | 0                  |  |
|-------------------------------------------------|---------------------------------|--------------------------------------------------------|----------|-------------------|--------------------|--|
|                                                 | Branch Name To                  | ptal Count                                             | Ada A    | Approved          | Insurance Approved |  |
|                                                 | Total                           | 0                                                      |          | 0                 | 0                  |  |
| Mo                                              | EST BENGAL STATE COOPERATIVE BA | New Application<br>Submitted List<br>ADA Reverted List |          | Year: <b>2020</b> | Season: KHARIF     |  |
| Department of Agriculture, Govt. of West Bengal |                                 | Search Application                                     |          |                   |                    |  |
| 6                                               | Bangla Shasya Bima              | Home Profile Appli                                     | lication |                   |                    |  |

Copyright © 2019 Department of Agriculture. Govt. of West Bengal. All Rights Reserved

• Dashboard View

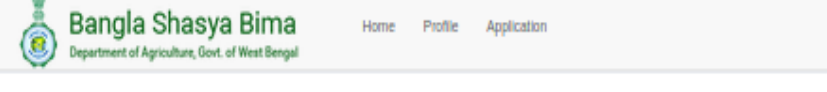

| WEST BENGAL         | STATE COOPERATIVE BA    | NK LTD |
|---------------------|-------------------------|--------|
| Mobarak Mondal ( Bł | ANCH HEAD ), KASHINAGAR |        |

#### Search Voter Card WZB2647386 Search Result Kharif Season 2020 Farmer Details Voter Card WZB2647386 KCC Card Name ALEKA BIBI Father's/ Husband's Name AKIM SEKH Relation with the Farmer WIFE Age 38 Gender FEMALE Caste GENERAL Mobile No. 9679201721 Farmer Category SMALL Farmer's Residential Address Address DILWARPUR District MURSHIDABAD **Block FARAKKA** Gram Panchayat BENIAGRAM VIIIage BENIA GRAM (CT) Pin Code 742212 Crop Details Application Id K20191314404100000014 Block BELDANGA - I District MURSHIDABAD Crop JUTE Notified Unit Block Gram Panchayat BEGUNBARI( 1514 ) Mouza (001) KHIDIRPUR Nature of Farmer Owner JI No 001 Plot number 500 Area(in Ha) 0.16194 Area(in Decimal) 40.0 Area(in Acre) 0.4 Sum insured 14061.7004 Gross Premium 379.00591 Farmer Premium Amount 0.0 Crop Wise Bank Details Account Holder's Name ALEKA BIBI Account No 1227010220828 Account Type CASH IFS Code UTBIOBNME31 Bank Name UNITED BANK OF INDIA Branch Name BENIAGRAM

- To search registered application go to Application tab and select "Search Application".
- Search registered application through "Voter Card" number.
- Only view option is available for already registered applications.

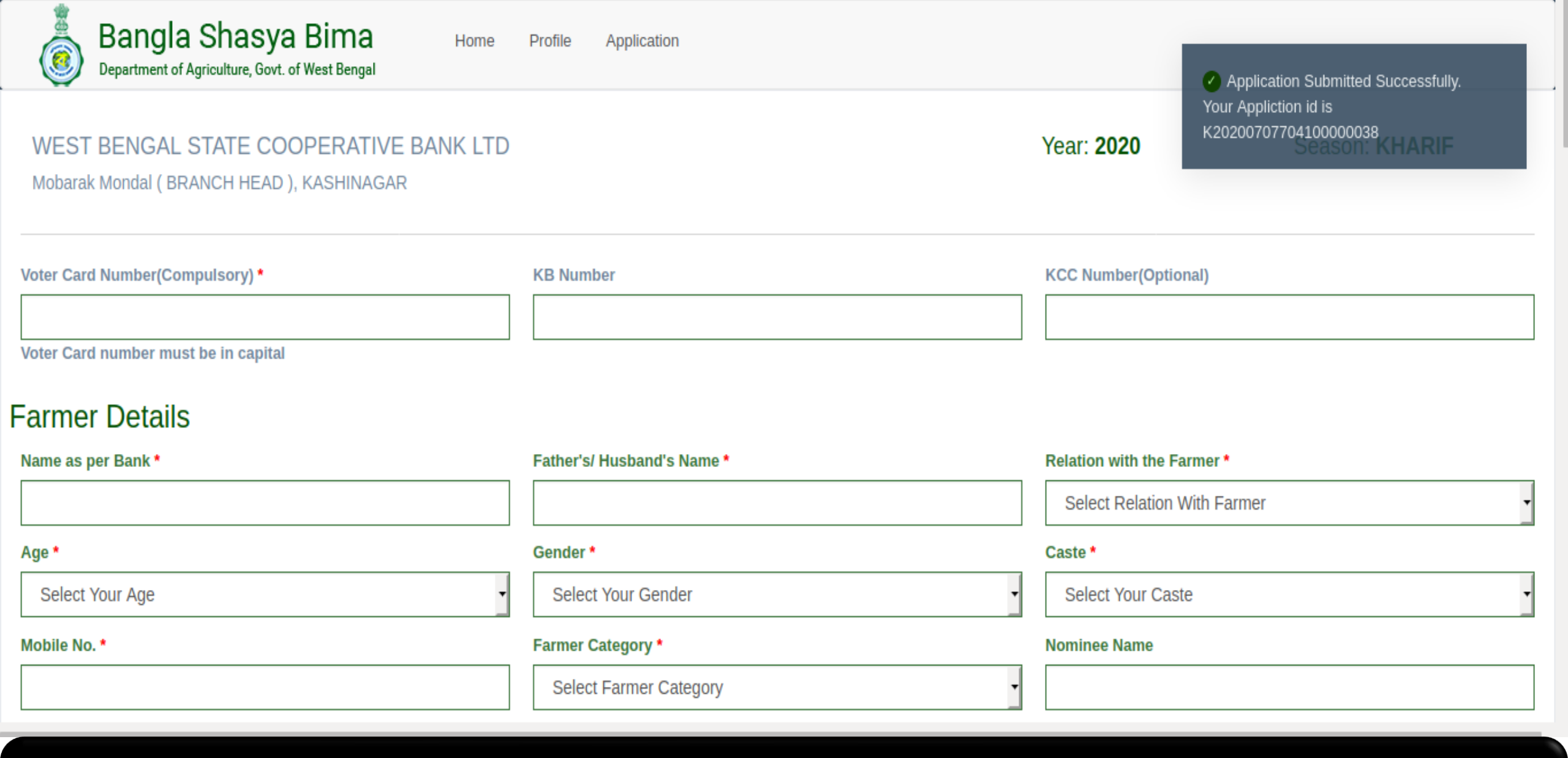

- To register new farmer go to Application tab and select "New Application".
- Voter Card Number field is mandatory.
- Already registered voter card can not be used for new registration.
- After submission note the application id for further reference.

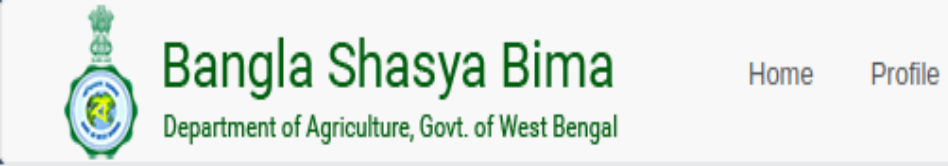

### WEST BENGAL STATE COOPERATIVE BANK LTD

Mobarak Mondal (BRANCH HEAD), KASHINAGAR

Year: **2020** 

Season: KHARIF

# Bank Submitted List

| # | Application Id        | Farmer Name          | Notified<br>Area | Сгор          | District | Block    | Area Insured<br>(Acre) | Sum<br>Insured | Gross<br>Premium | User Name                       | Action | Action |
|---|-----------------------|----------------------|------------------|---------------|----------|----------|------------------------|----------------|------------------|---------------------------------|--------|--------|
| 1 | K20200707801200000036 | MILAN KUMAR<br>KOLEY | GP               | AMAN<br>PADDY | HOOGHLY  | BALAGARH | 0.5                    | 11754.65587    | 835.75603        | Mobarak Mondal<br>(branch_head) | ۲      | Edit   |
| 2 | K20200707801200000037 | HARADHAN<br>SAMANTA  | GP               | AMAN<br>PADDY | HOOGHLY  | BALAGARH | 0.6                    | 14105.58704    | 1002.90724       | Mobarak Mondal<br>(branch_head) | ۲      | Edit   |

Application

- For bank submitted list go to Application tab and select "Submitted List".
- Applications are editable after selecting Edit button.

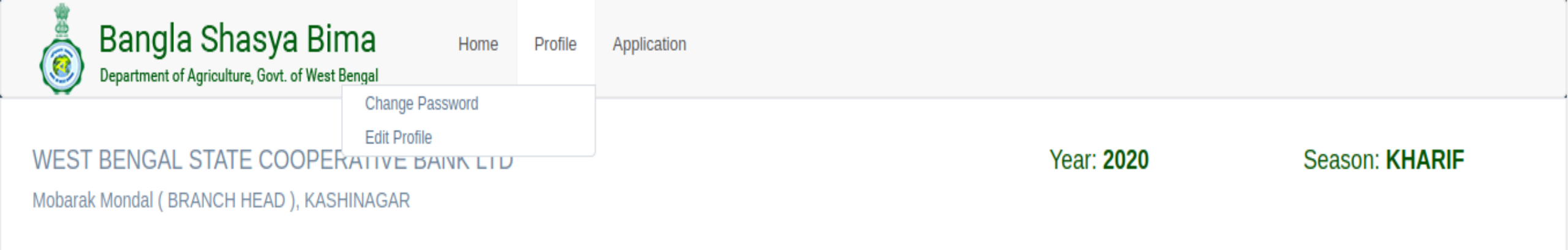

# ADA Reverted List

| # | Application Id        | Farmer Name        | Notified<br>Area | Crop | District | Block    | Area Insured<br>(Acre) | Sum<br>Insured | Gross<br>Premium | User Name                       | Action | Action |
|---|-----------------------|--------------------|------------------|------|----------|----------|------------------------|----------------|------------------|---------------------------------|--------|--------|
| 1 | K20200707704100000038 | PANCHANAN<br>PATRA | Block            | JUTE | HOOGHLY  | ARAMBAGH | 0.7                    | 18207.36842    | 409.66579        | Mobarak Mondal<br>(branch_head) | ٢      | Edit   |

• For ADA Reverted List go to Application tab and select "ADA Reverted List".

• Applications are editable after selecting Edit button

## For any assistance please connect with us.

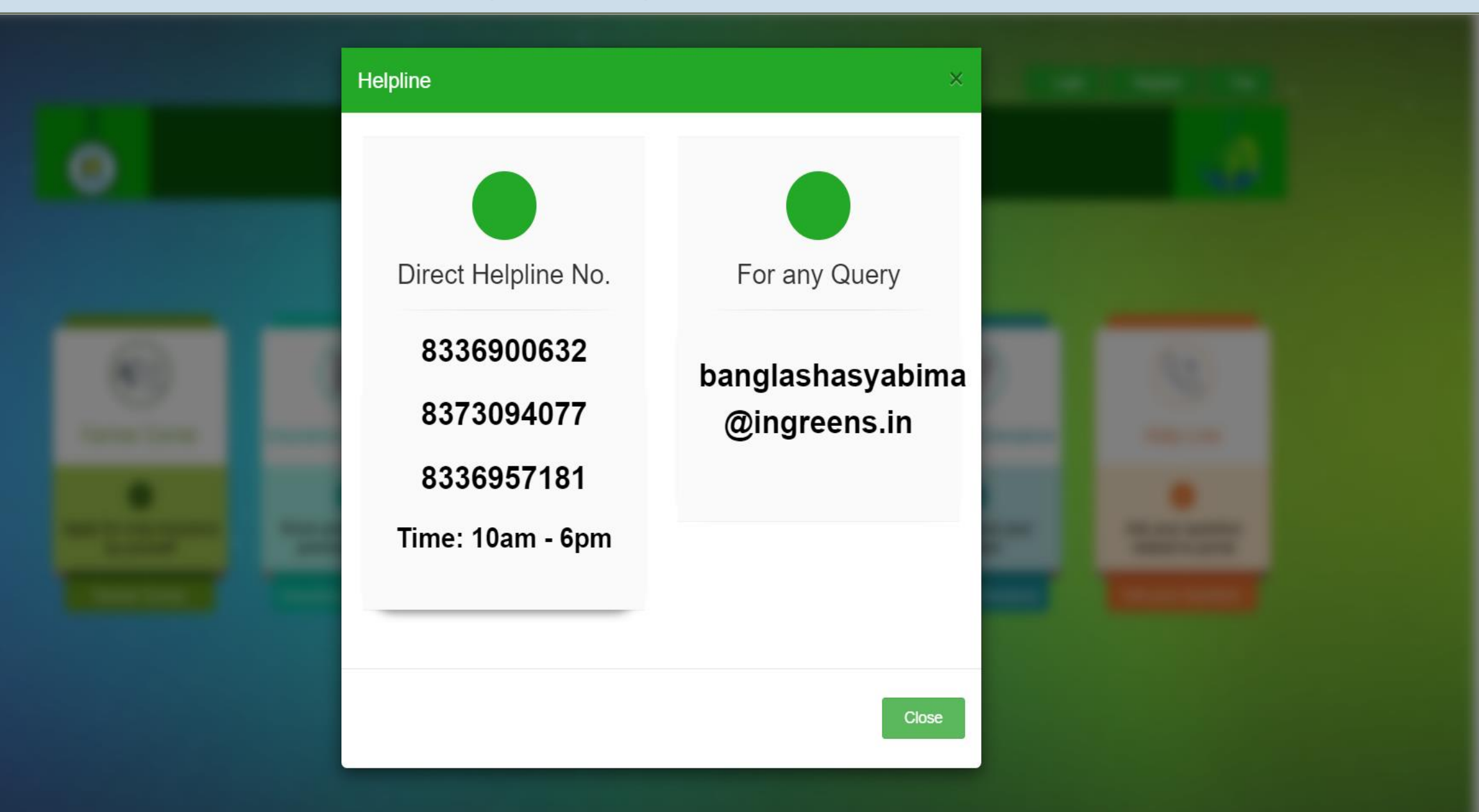